## Manual för hur du laddar ner och använder nedladdade (indexerade) filer.

Många enheter som t.ex iPad och iPhone är restriktiva mot att låta användaren ladda ner filer lokalt. För att kunna använda filer måste man oftast antigen använda en app för att komma åt eller spela upp filer. När det gäller musiken till klasserna är det sättet som fungerar på flest enheter att hämta filen och synka iTunes med din iPhone eller iPad (samma teknik används av Android, finns ingen app i din android enhet, hämtar du bara en vanlig audiobook-app som hanterar filformatet m4b).

Steg för steg guide:

- 1. Hämta filen (varje klass innehåller en hel fil med indexerade låtar)
- 2. Lägg till filen i iTunes
- 3. Synkronisera din enhet
- 4. Nu kan du spela upp filen offline
- 1. Logga in på <u>www.musicpartner.se</u> ange dina användaruppgifter och klicka sedan på "Mitt Arkiv". Under

rubriken "Mitt Arkiv och rubriken **Musik (M4B)** väljer du ut de filer du behöver.

Högerklicka på de filer du vill hämta till din dator och välj "Spara som" och lägg dessa på valfri plats på din dator, t.ex i mappen musik eller på skrivbordet.

Musik (M4B)

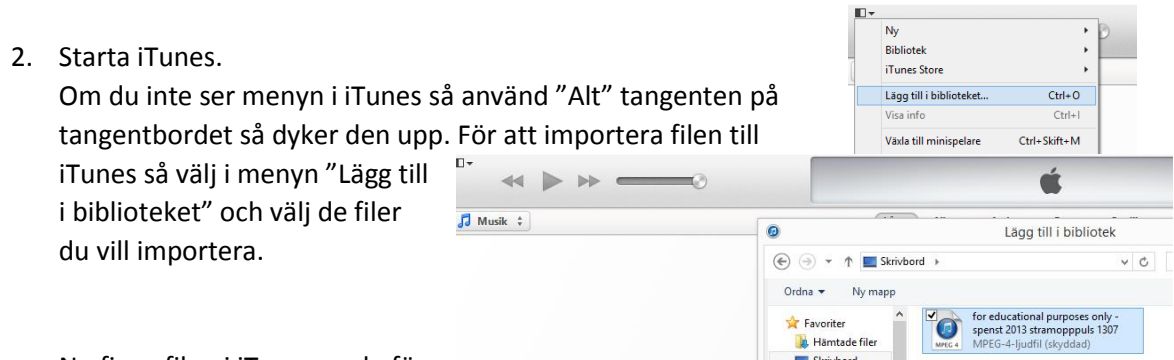

Nu finns filen i iTunes, redo för att användas på datorn eller synkroniseras med din enhet.

- 3. Nu behöver du synkronisera dina enheter som t.ex. din iPhone. iTunes låter dig ha upp till 5 enheter som synkas med samma material. Under Inställningar och Allmänt kan du aktivera Wi-Fi synkronisering med iTunes som gör att det synkas över nätverket. Om du inte har det aktiverat måste du ansluta en USB kabel till din enhet och synkronisera. Här kan du läsa mer om hur du gör just för din enhet. <u>http://www.apple.com/se/support/</u> välj synkronisering.
- 4. Nu finns filen på plats i iTunes. Den ligger dels under "Senast tillagda" och dels under "Ljudböcker" (filen har avsnitt på samma sätt som en bok har, och hamnar därför där).Varje låt i filen är indexerad som ett avsnitt så du kan hoppa fram och tillbaka (trots att det är en hel fil).

| (Notera att du använder<br>"Ctrl+Shift+Pil höger" för att hoppa<br>mellan låtar på din dator<br>(ej på din enhet) | □• ≪    >>                                      |                                                                                                    | Spenst 2013 Stramopppuls 1307<br>For Educational Purposes Only |
|----------------------------------------------------------------------------------------------------|-------------------------------------------------|----------------------------------------------------------------------------------------------------|----------------------------------------------------------------|
|                                                                                                    | J Musik 🗘                                       |                                                                                                    | Låtar Album Artister Genrer Spellist                           |
|                                                                                                    | SPELLISTOR                                      | Senast tillarda ► 그⊄                                                                                                    |                                                                |
|                                                                                                    | 総 Genius<br>御 25 mest spelade<br>御 90-talsmusik | 1 objekt, 54 minuter                                                                                                    |                                                                |
|                                                                                                    |                                                 | ✓ Namn                                                                                                    | Tid Artist 🔺 Album Ge                                          |
|                                                                                                    |                                                 | 1 비) 🗹 Spenst 2013 Stramopppuls 13 📎                                                                                                    |                                                                |
|                                                                                                    | Högsta betyg                                    |                                                                                                    |                                                                |
|                                                                                                    | 🕸 Klassisk musik                                |                                                                                                    |                                                                |
|                                                                                                    | Senast spelade                                  | and the second second se |                                                                |
|                                                                                                    | l Senast tillagda                               |                                                                                                    |                                                                |